## Das Aufspielen auf Ihr Gerät verläuft z. B. folgendermaßen:

- Smartphone (Android): Voraussetzung: Über Google PlayStore die App "Locus Map Free" oder alternativ dazu die App "OsmAnd" installieren. Dann das gekaufte GPX-Jahresdatei-Paket auf einem PC oder Notebook downloaden, die ZIP-Datei entpacken und die gewünschte GPX-Datei, wie in der mitgelieferten Bedienungsanleitung vermerkt, unter folgendem Ordner auf Ihrem Smartphone abspeichern: "Dieser PC\<Name des Smartphones>\Phone\Download".
  - für die App ''OsmAnd'' auf einem Smartphone: Die Konfiguration ist hier umfangreicher als in LocusMapFree, die Qualität der Karten aber umso besser und kostenlos!

Zunächst auf die drei Balken tippen:

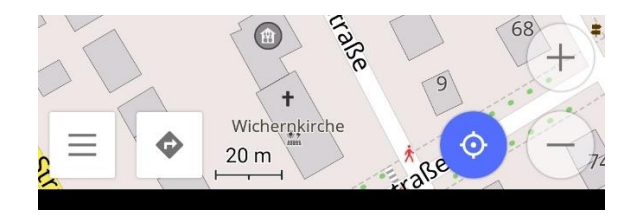

Dann auf "Einstellungen" tippen:

| 18:      | 58 🛆 🌣 🗳 ·                   | <b>N</b> () | ଦ 🗟 .⊪ 100%∎ |
|----------|------------------------------|-------------|--------------|
|          | Karte ansehen<br>Basisprofil | •           | ien und X    |
|          | Profil konfigurieren         |             | P 5,56 km    |
|          | Übersichtsseite              |             |              |
|          | Kartenmarkierungen           |             |              |
| *        | Meine Orte                   |             |              |
| Q        | Suche                        |             |              |
| ¢        | Navigation                   |             |              |
| \$       | Karte konfigurieren          |             |              |
|          | Kartenverwaltung             |             |              |
| •        | OsmAnd Live                  |             | 57           |
| Ê        | Reiseführer (Beta)           |             |              |
| <u>س</u> | Eine Route planen            |             | 2 65         |
| [¢       | Anzeige konfigurieren        |             |              |
| *        | Erweiterungen                |             | 60 -         |
| \$       | Einstellungen                |             | 9 +          |
| 9        | Hilfe                        |             | 0 -          |
|          | III O                        |             | <            |

Wie hier gezeigt, wenn noch nicht gemacht, die Schalter anstellen:

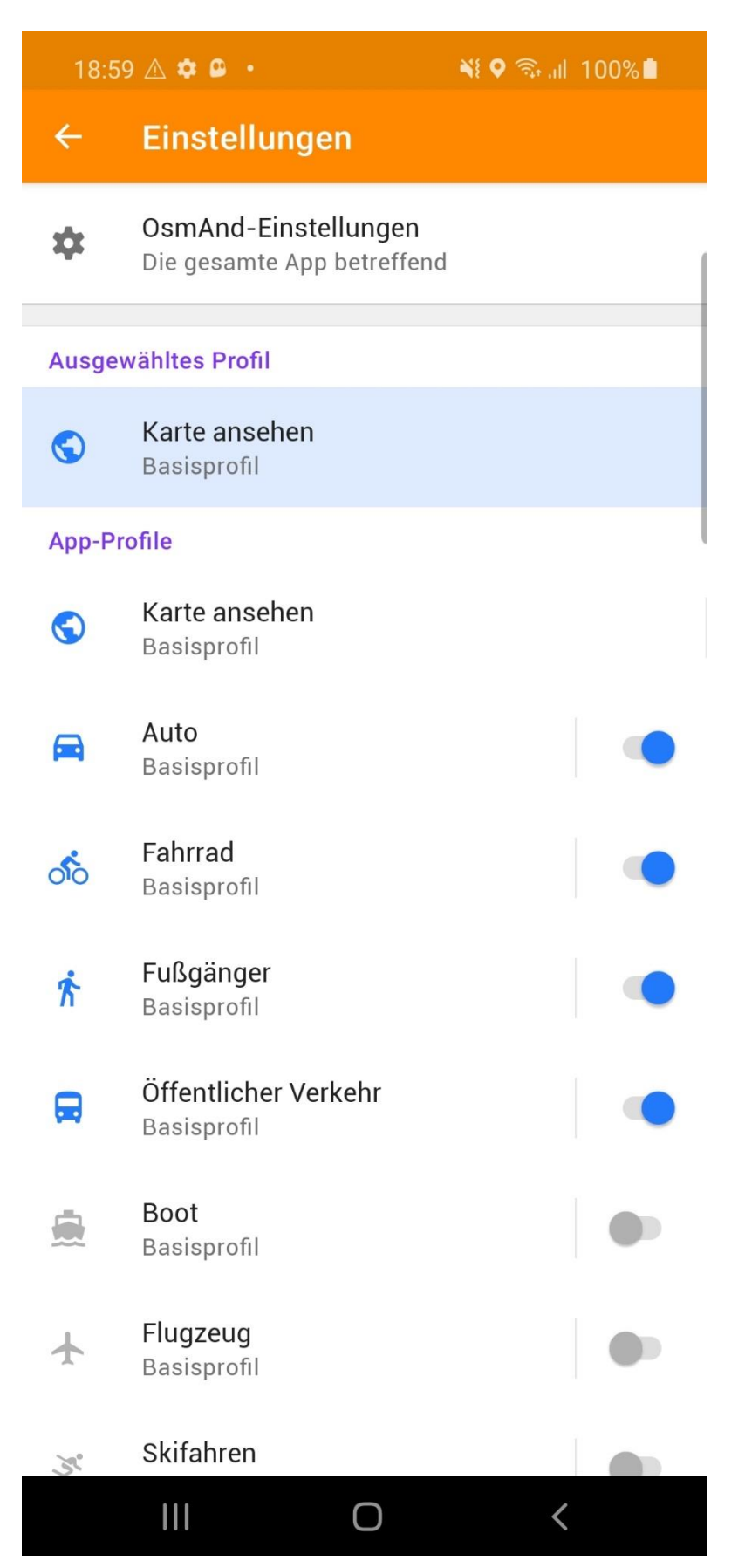

Wieder zurück und auf die drei Balken tippen:

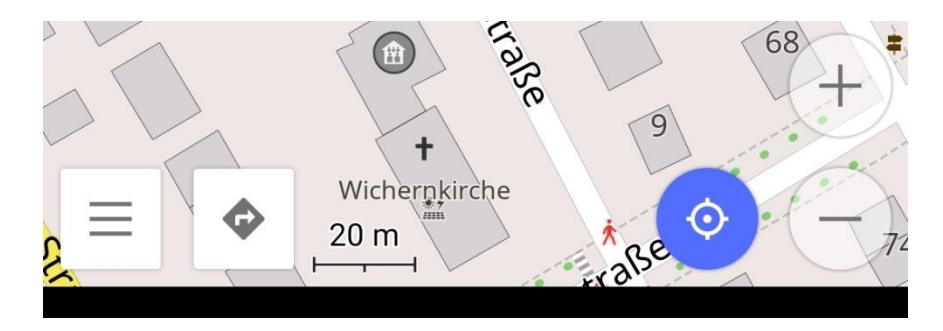

## Auf "Eine Route Planen" tippen:

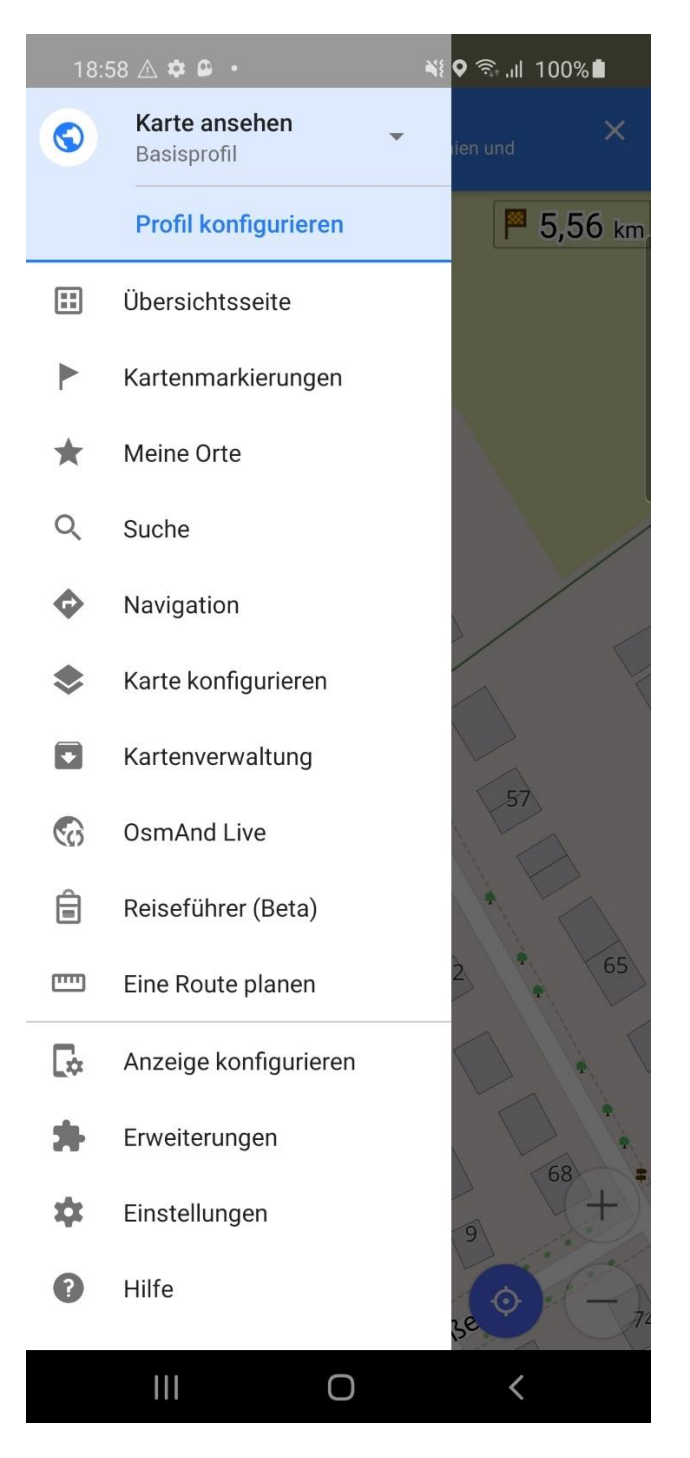

Auf "Track importieren" tippen:

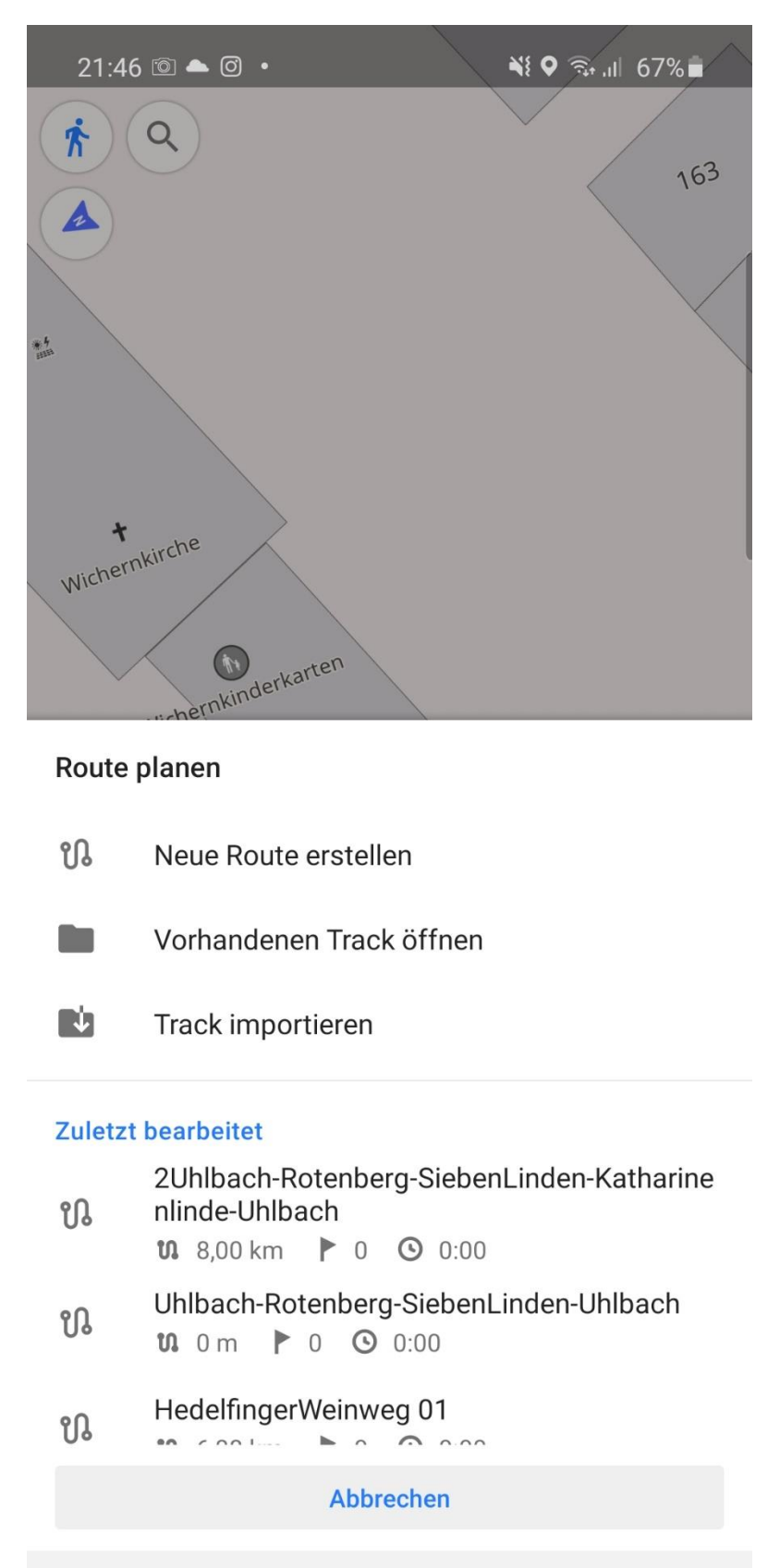

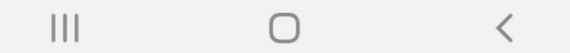

Die zuvor unter "Downloads" gespeicherte GPX-Datei (hier "2Uhlbach-Rotenberg-SiebenLinden-Katharinenlinde-Uhlbach") suchen mit dem Lupensymbol und antippen:

| 21:46 🖻 📥 🙆 🔸                                                                                                    |                         | 💐 🧙 .il 67% 🗖                            |                                |   |             |  |
|----------------------------------------------------------------------------------------------------|-------------------------|------------------------------------------|--------------------------------|---|-------------|--|
| $\equiv$                                                                                                    | Zuletzt ve              | rwendet                                  |                                | Q | 0<br>0<br>0 |  |
| ER ins <sup>2</sup> fan Man 11<br>a Martinkargener<br>Martinkargener<br>and<br>and<br>and<br>and<br>and<br>and<br>and<br>and                                                                                                    | 30. Okt.                | 386 KB                                   | Bild (JPG)                     |   | КЛ          |  |
| To rate<br>Second Second Se | 2020_10_30<br>30. Okt.  | _ <b>21.48.22</b> .<br>635 КВ            | <b>.jpg</b><br>Bild (JPG)      |   | К X<br>К X  |  |
| Internet Internet Internet Internet Internet Internet Internet Internet Internet Internet Internet Internet Internet Internet                                                                                                    | 2020_10_30<br>30. Okt.  | _ <b>21.48.13</b> .<br>472 КВ            | <b>jpg</b><br>Bild (JPG)       |   | К X<br>К X  |  |
|                                                                                                    | 2020_10_30<br>30. Okt.  | _ <b>21.48.04</b> .<br>1,12 MB           | <b>.jpg</b><br>Bild (JPG)      |   | K 3         |  |
|                                                                                                    | Uhlbach-Rot<br>30. Okt. | enberg-Sie<br>18,49 KB                   | ebenLin<br>Datei (BIN)         |   | K X         |  |
|                                                                                                    | 2Uhlbach-Ro<br>30. Okt. | otenberg-S<br>22,67 KB                   | <b>SiebenLi</b><br>Datei (BIN) |   | K X         |  |
| V I V V   V I I V   V I I V   V I I V   V I I I   V I I I   V I I I   V I I I   V I I I   V I I I   V I I I                                                                                                    | 2020_10_28<br>28. Okt.  | _ <b>19.07.11</b> .<br><sup>596 КВ</sup> | <b>jpg</b><br>Bild (JPG)       |   | К X<br>К X  |  |
| 0 mmm - 0<br>0 mm - 0<br>0 mm - 0<br>0 mm - 0<br>0 mm - 0<br>1 mm - 0<br>0<br>0 mm - 0<br>0<br>0 mm - 0<br>0<br>0<br>0 mm - 0<br>0<br>0<br>0<br>0<br>0<br>0<br>0<br>0<br>0<br>0<br>0<br>0<br>0<br>0<br>0<br>0<br>0<br>0                                                                                                    | 2020_10_28<br>28. Okt.  | _ <b>19.06.51</b> .<br>259 кв            | <b>jpg</b><br>Bild (JPG)       |   | K X<br>K X  |  |
| * mass * isota * isota * isota * isotania * isotania * isotania * isotania * isotania * massai * massai                                                                                                    | 2020_10_28<br>28. Okt.  | _ <b>19.05.31</b> .<br>482 кв            | <b>jpg</b><br>Bild (JPG)       |   | к ж<br>К Ж  |  |
|                                                                                                    | 2020_10_28<br>28. Okt.  | _ <b>19.04.54</b> .<br>1,22 MB           | <b>.jpg</b><br>Bild (JPG)      |   | K X<br>K X  |  |
|                                                                                                    | 2020_10_28<br>28. Okt.  | _ <b>19.03.07</b> .<br>692 КВ            | <b>.jpg</b><br>Bild (JPG)      |   | K X         |  |
|                                                                                                    | 2020_10_28              | _19.02.46.                               | <b>jpg</b><br>Bild (JPG)       | < |             |  |

## Ganz oben mit "Fertig" die Dateiauswahl bestätigen:

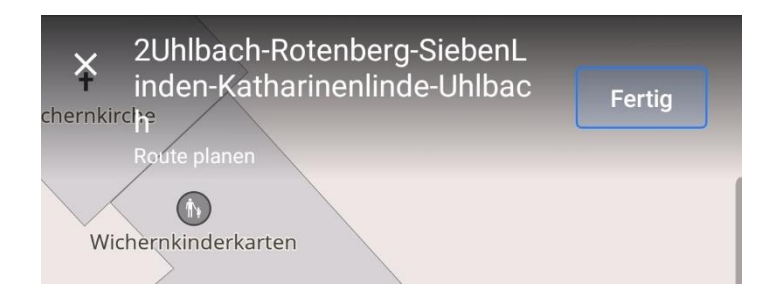

## Wieder die drei Balken antippen:

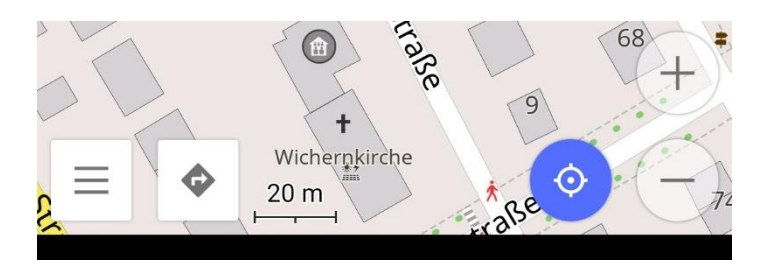

"Anzeige konfigurieren" antippen:

| 21:4     |                       | ધ ♥ 🗟 .⊪ 67% 🖬 |
|----------|-----------------------|----------------|
| Ŕ        | Fußgänger 🗸 🗸         | 60             |
|          | Profil konfigurieren  |                |
|          | Übersichtsseite       |                |
| ►        | Kartenmarkierungen    |                |
| *        | Meine Orte            |                |
| Q        | Suche                 |                |
| ¢        | Navigation            |                |
| \$       | Karte konfigurieren   |                |
|          | Kartenverwaltung      |                |
|          | OsmAnd Live           | The            |
| Ê        | Reiseführer (Beta)    | reodor-Ve      |
| <u>س</u> | Eine Route planen     |                |
| [¢       | Anzeige konfigurieren | 12             |
| *        | Erweiterungen         |                |
| \$       | Einstellungen         | (+)            |
| 0        | Hilfe                 |                |
|          | III O                 | <              |

Das Fußgängersymbol antippen und herunterscrollen bis zur Überschrift "Linkes Panel":

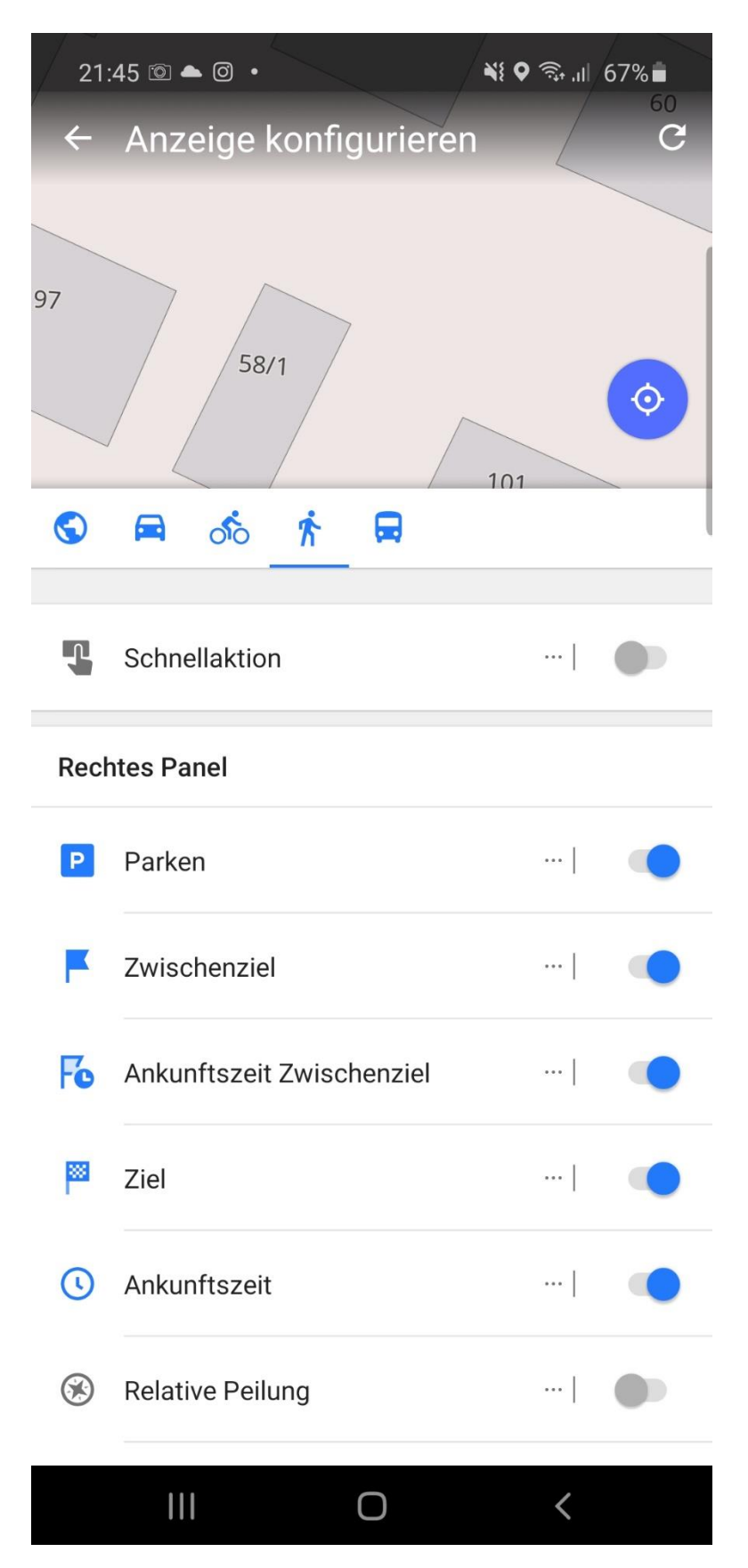

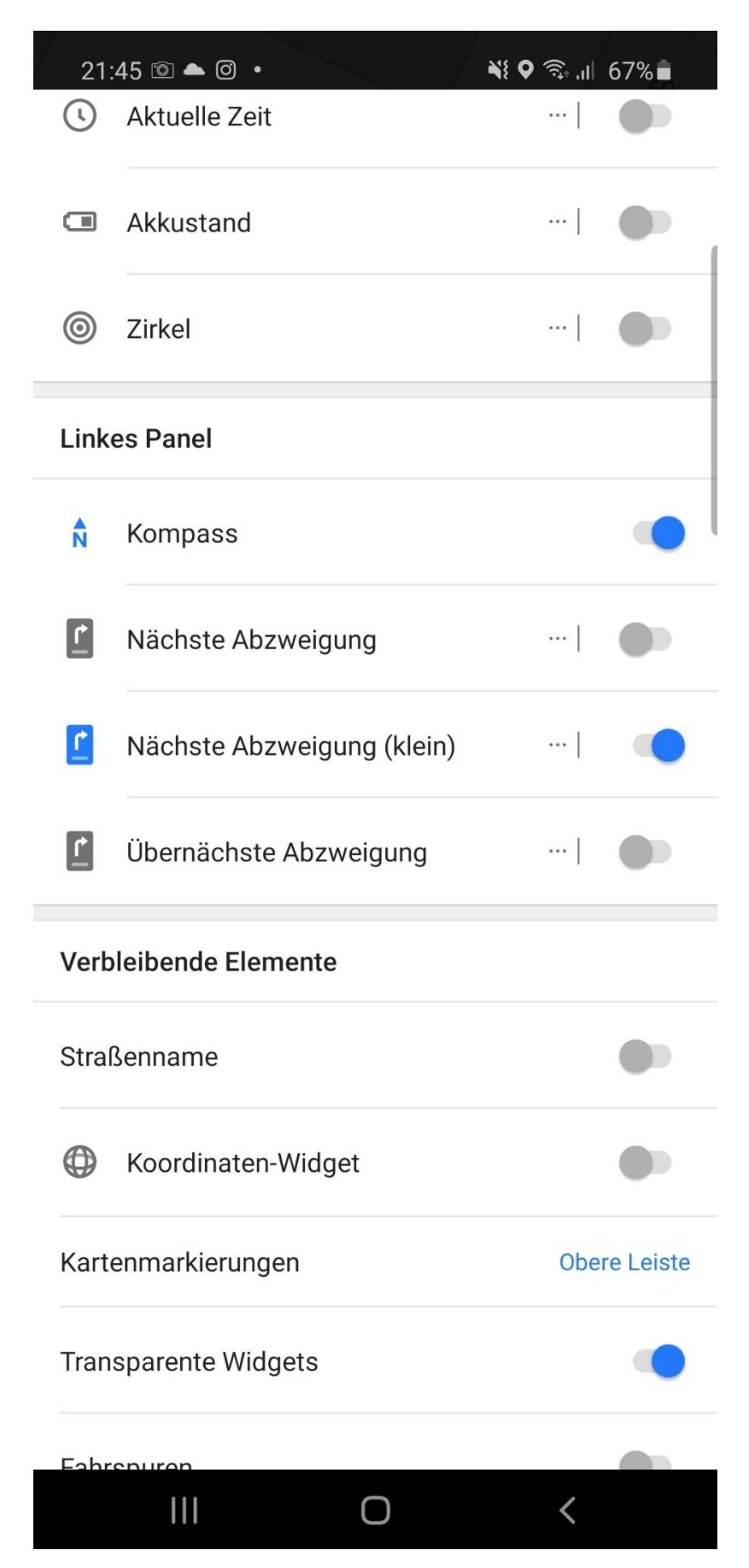

Dort den Kompass, falls noch nicht getan, anschalten:

Wieder zurück auf den runden Schalter mit dem Fußgängersymbol tippen (links oben):

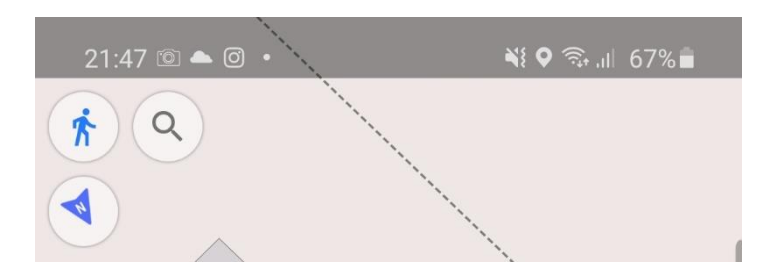

Auf die drei Punkte bei dem Eintrag "Tracks" tippen

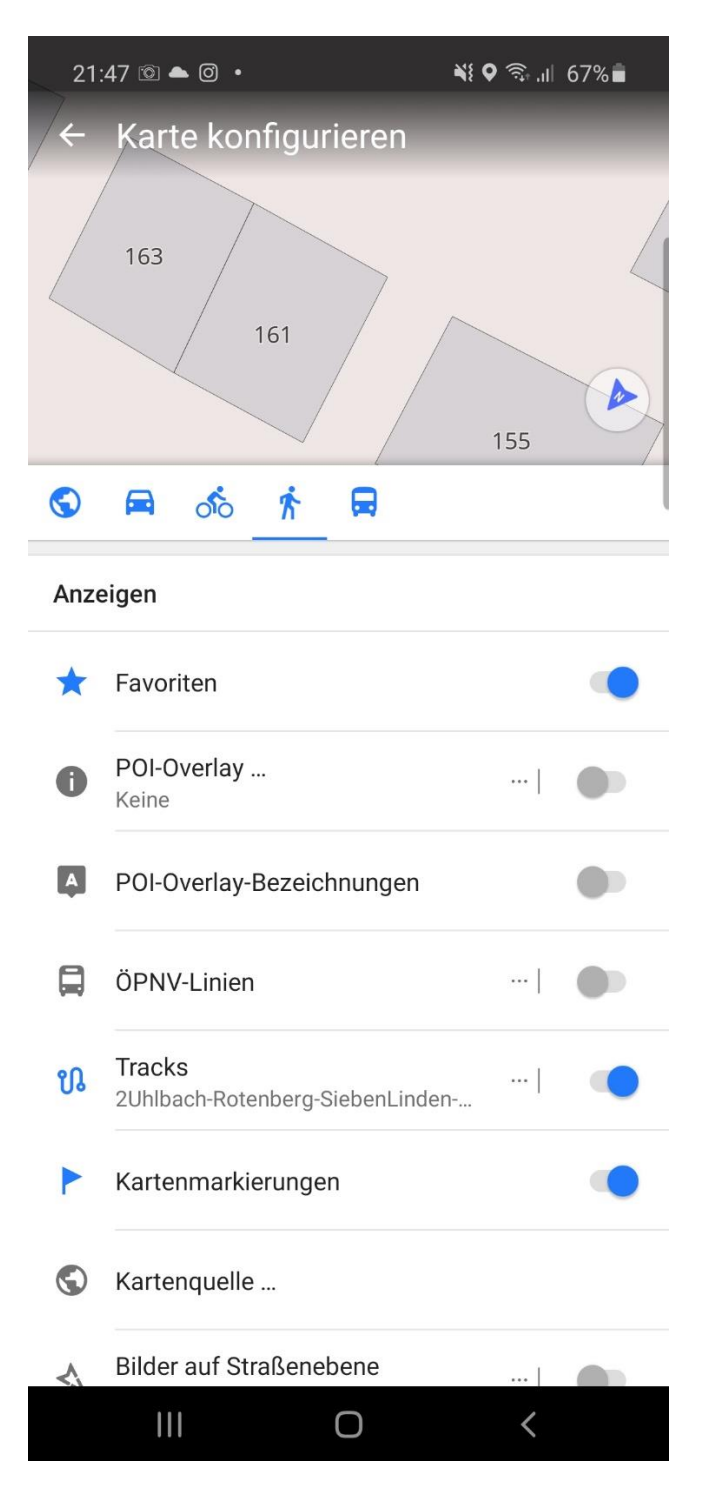

Und jetzt noch schnell an dem gewünschten Track (eigentlich Route) ein Häkchen setzen.

Bei den anderen Tracks die Häkchen löschen. Danach "OK" betätigen:

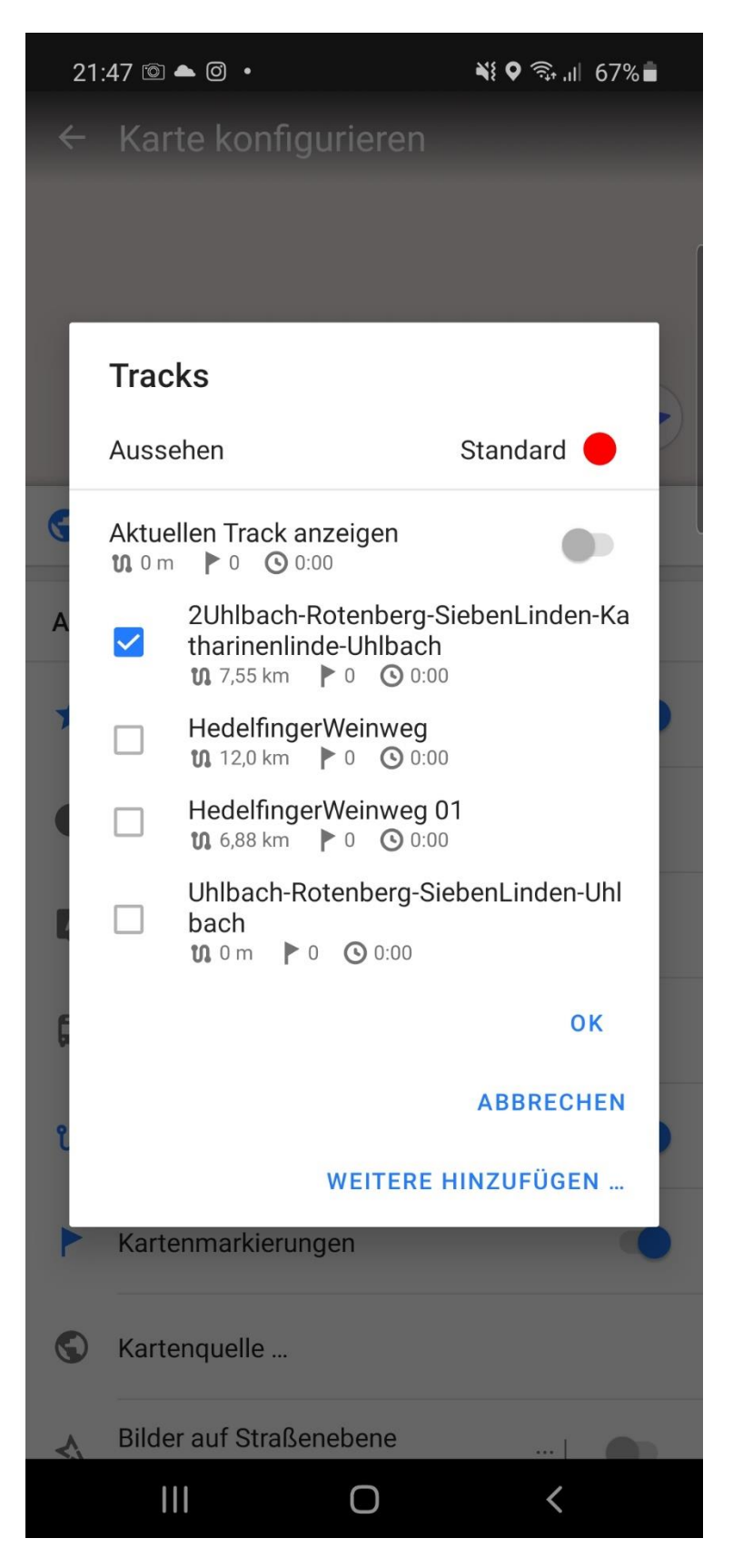

Beinahe fertig. Sie sehen bereits den Kartenausschnitt der aktiven Route/des aktiven Tracks mit der Route als roter Strich!. Vergrößern und Verkleinern mit dem Plus- und Minussymbols:

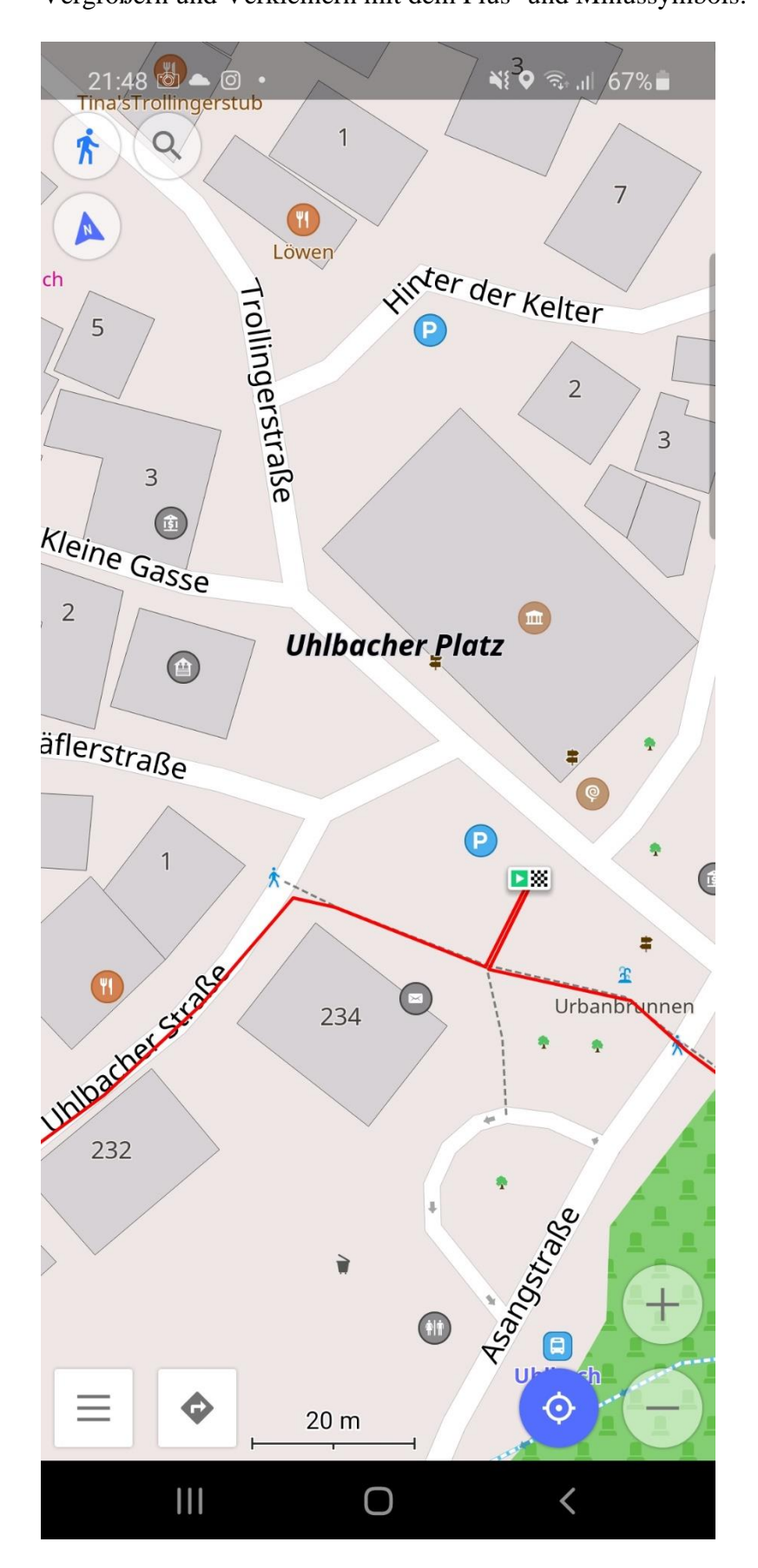

Noch schnell den Kompass einstellen. Dazu bitte auf das Kompasssymbol links oben (mehrmals) tippen.

"Kartenrotation nach Kompass" oder

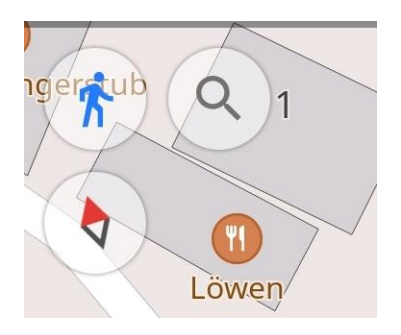

"Kartenrotation: Keine Rotation (Norden ist immer oben)" oder

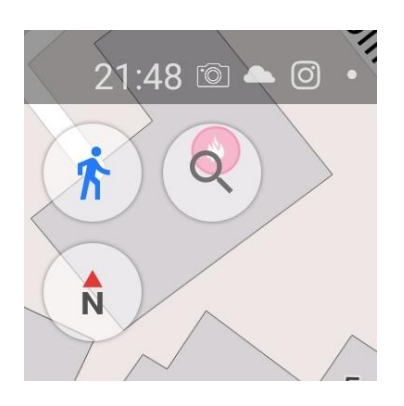

die von mir hochgeschätzte Einstellung "Kartenrotation: Nach Bewegungsrichtung".

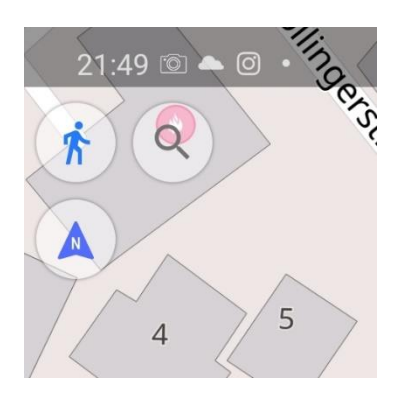

Nun zum Schluss, natürlich erst direkt vor der Wanderung, das GPS wieder zuschalten:

Dazu antippen des Symbols mit dem blauen "Zielsymbol":

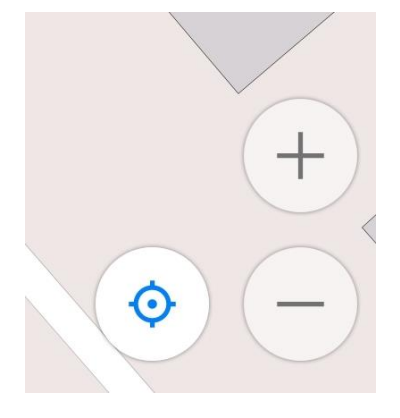

Vergleichen Sie Ihre Tour mit der von mir erstellten, ausdruckbaren Wanderkarte, die auch hier im Shop erhältlich ist!